# メディア学部 ICT 利用マニュアル

## メディア学部で使用する Webページ、SNS、オンライン授業アプリについて

メディア学部では、

- A. JIU Mail / Microsoft365 (Word, Excel, Powerpoint 等)
- B. Web ページ (メディア学部 Web ページ、JIU Portal)
- C. manaba
- D. Facebook

### E. Webex

を使用して大学・学部からの連絡、情報共有、授業を行います。

新入生の皆さんは、この 3 つを確認し、また使いこなすことが求められます。この「メディア学部 ICT 利用マニュアル」に 従って確認をしてください。いずれも 3 月 28 日(日)までに確認を完了してください。

#### A. JIU Mail (Microsoft365 も同じです)

- ・大学、学部事務室、学生課(奨学金等)からの重要なお知らせが来ます。
- ・アカウントは、学籍番号をもとに作成されます。
- ユーザ ID:JIU メール

例:学籍番号 XA2021-999 の場合

初期パスワード:学籍番号頭2文字(小文字)+生年月日 (yymmdd)

```
例: XA2021-999 2002年04月02生 → XA2021-999-020402 (XAは大文字のまま)
```

1. ログイン画面

JIU Mail <u>https://outlook.office.com/mail</u> Microsoft 365 https://www.office.com/

|                                                             | ■ Microsoft   Office 10日マ リソースマ オンプレート オポート マイブカウント (中すく組入) オイズ白 Microsoft 10日マ (名) |
|-------------------------------------------------------------|-------------------------------------------------------------------------------------|
| Outlook                                                     |                                                                                     |
| Microsoft<br>サインイン<br>Outubes 1887<br>電子メールアドレスIIIの構成者可     | Office へようこそ                                                                        |
| アカントビア952大きない場合<br>Windows Helis J2は世年397そ4~とサインイン①<br>2014 | 2:2/5/02/50/01/1, 123-72-592/<br>ISBN 92:002210 27, 92:50-0488/2<br>9:72:72         |
| Q 912-12-87542-<br>MR889 - 29172-1-5046                     | Office 0.2M PLBUE IN REGIDES                                                        |

JIU Mail ログイン画面

Microsoft365 ログイン画面(サインインをクリック)

#### B. Web ページ (メディア学部 Web ページ、JIU Portal)

・メディア学部 Web ページでは、学部からの様々なお知らせが掲載されます。 ・JIU Portal では、履修登録、シラバス(授業概要)、成績照会、授業に関するお知らせなどを確認できます。

#### メディア学部 Web ページ

- 1. JIU のトップページにアクセスします (<u>http://www/jiu.ac.jp</u> もしくは「JIU」で検索)
- 2. 上部の「メディア学部 メディア情報学科」をクリック

|                       |                         |                         |                         |                           |                         | 4                       | <b>Q</b>            | ≡   |
|-----------------------|-------------------------|-------------------------|-------------------------|---------------------------|-------------------------|-------------------------|---------------------|-----|
| ・別科                   |                         |                         |                         |                           | ▶ 受験生サイト                | - 🗳 🔰 JIU Portal (🗄     | 王学生・教職員用)           | ) 🗖 |
| <b>业総合学部</b><br>祉総合学科 | <b>福祉総合学部</b><br>理学療法学科 | <b>環境社会学部</b><br>環境社会学科 | <b>経営情報学部</b><br>総合経営学科 | <b>メディア学部</b><br>メディア情報学科 | <b>国際人文学部</b><br>国際文化学科 | <b>国際人文学部</b><br>国際交流学科 | <b>観光学部</b><br>観光学科 |     |
|                       |                         |                         |                         |                           |                         |                         |                     |     |

1 年生向けの情報は、「メディア学部 メディア情報学科」→「カリキュラム」

→「映像芸術コース(紀尾井町キャンパス)2021 年度入学生向け案内」に掲載されています。

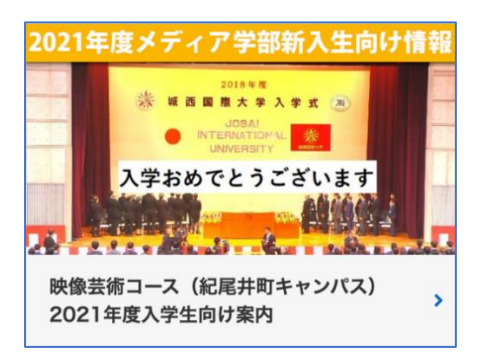

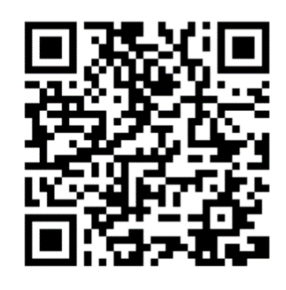

#### JIU Portal(manaba に掲載されているマニュアルでも確認してください)

・履修登録や成績の確認(成績発表時)

- 1. JIU のトップページにアクセスします (<u>http://www/jiu.ac.jp</u> もしくは「JIU」で検索)
- 2. 上部の「JIU Portal(在学生・教職員用)」をクリック

|                       |                         |                         |                         |                           |                         |                         | ୍ ର ≡               |
|-----------------------|-------------------------|-------------------------|-------------------------|---------------------------|-------------------------|-------------------------|---------------------|
| ・別科                   |                         |                         |                         |                           | ▶ 受験生サイト 🗳              | > JIU Portal            | (在学生・教職員用) 🖵        |
| <b>业総合学部</b><br>祉総合学科 | <b>福祉総合学部</b><br>理学療法学科 | <b>環境社会学部</b><br>環境社会学科 | <b>経営情報学部</b><br>総合経営学科 | <b>メディア学部</b><br>メディア情報学科 | <b>国際人文学部</b><br>国際文化学科 | <b>国際人文学部</b><br>国際交流学科 | <b>観光学部</b><br>観光学科 |
|                       |                         |                         |                         |                           |                         |                         |                     |

3. ログイン画面からログインします(※4月1日午前9時よりログイン可能)

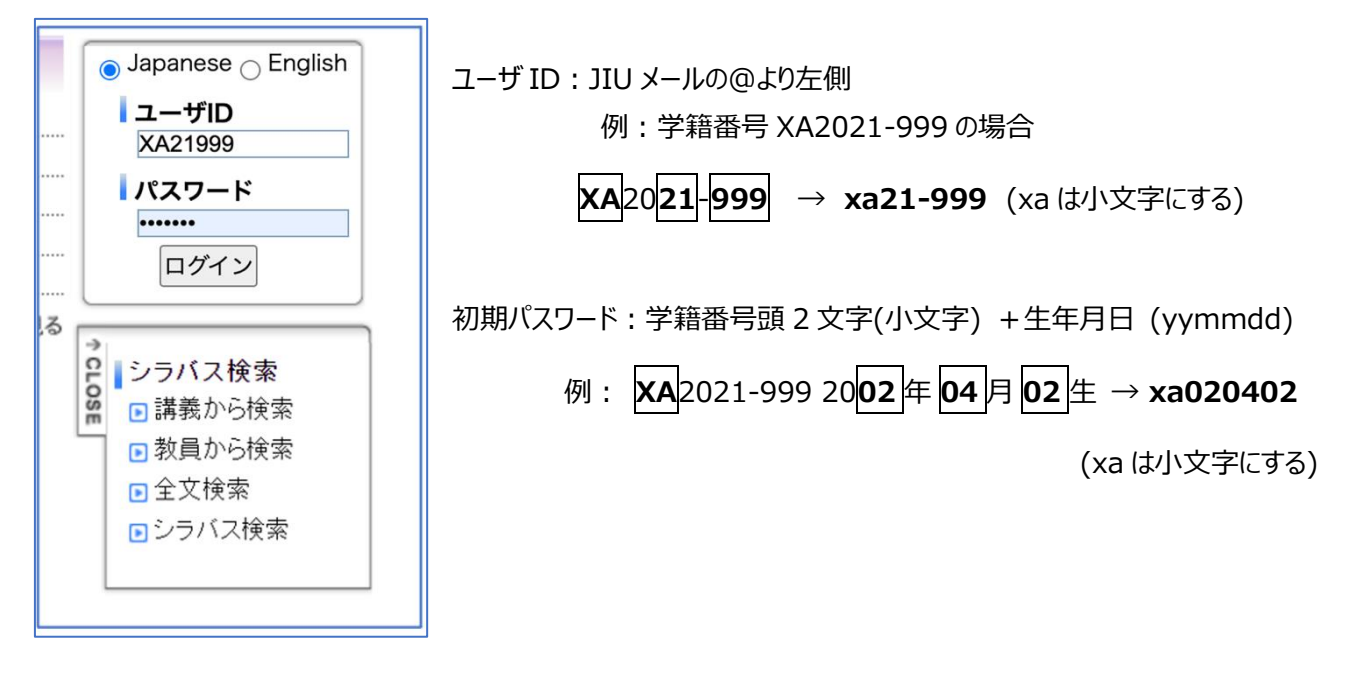

C. manaba (※大学からお送りしているマニュアルで確認してください)

manabaは学習支援システムと言われるもので、授業ごとに「コース」と呼ばれるグループが作成されます。履修している 授業は自動的に参加状態(自分の manaba で表示される)になります。履修登録した翌日には、参加状態となりま す。

- ※ メディアプロジェクト、制作演習については、履修システム上 manaba 上に授業「コース」が作成できませんので、後述の C. Facebook で授業グループを作成し、それに学生は参加することになります。
- 1. manaba のログインページにアクセスします

(https://jiuns.manaba.jp/ct/home もしくは「manaba JIU」で検索)

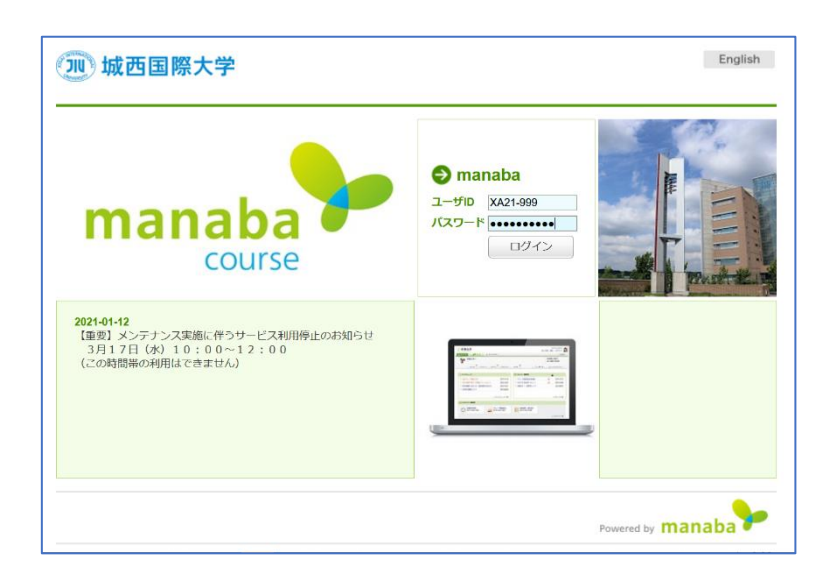

ユーザ ID :

・3月31日まで

http://www5.jiu.ac.jp/johocenter/manaba\_3\_25\_ID\_Pass.htm に書いてあるもの

・4月1日以降

JIU メールの@より左側

例: XA 2021-999 → xa21-999 (xa は小文字にする)

パスワード:

・3月31日までと4月1日以降で変更ありません

入学準備講座のログインパスワード

## D. Facebook

メディア学部では、Facebookを教員と学生との連絡手段として活用しています。学年グループとアドバイザーグループに参加して下さい。ただし、個人情報を扱いますので、十分な注意が必要です。必要以上の個人情報を載せないよう、また書き込み内容等にも十分に注意してください。

Facebookは、パソコンとスマートフォンのいずれからも使用することが出来ます。以下の使用方法を推奨します。

## ・パソコンから →Web ブラウザ(Chrome、Safari など)を使用

## ・スマートフォンから →アプリ (Facebook アプリ、メッセンジャーアプリの2つ)を使用

※自分の氏名は、事情が無い限り、本名を用いてください(Facebookの規約で本名の登録が求められています)。 ※「メディア学部 2021 期生@紀尾井町」グループに参加してください。

## ・パソコンからアカウントを作成する場合

1. <u>https://www.facebook.com/r.php</u> にアクセスします。

| facebook                                                                 | メールアドレスまたは電話番号 パスワード<br>ログイン<br>アカウントを忘れた場合                                                                                  |  |  |
|--------------------------------------------------------------------------|----------------------------------------------------------------------------------------------------|--|--|
| Facebookを使うと、友達や同僚、同級生、仲間<br>たちとつながりを深められます。ケータイ、スマ<br>ートフォンからもアクセスできます。 | <b>アカウント登録</b><br><sup>簡単に登録できます。</sup>                                                                                      |  |  |
| A PARTING                                                                | 姓名                                                                                                    |  |  |
|                                                                          | 携帯電話番号またはメールアドレス                                                                                                    |  |  |
|                                                                          | パスワード                                                                                                    |  |  |
|                                                                          | 誕生日                                                                                                    |  |  |
|                                                                          | 1995 • 4月 • 11 • ②                                                                                                    |  |  |
|                                                                          | 性別                                                                                                    |  |  |
|                                                                          | ◎ 女性 ◎ 男性 ◎ カスタム ⑧                                                                                                    |  |  |
|                                                                          | (アカウント登録をクリックすることで、利用規約、データに関<br>するポリシー、Cookeがリシーに同意するものとします。サー<br>ビスに指してFacebookho-SMS-WATUFACとがあります<br>が、これはいつでもオフに設定できます。 |  |  |
|                                                                          | アカウント登録                                                                                                    |  |  |
|                                                                          |                                                                                                    |  |  |

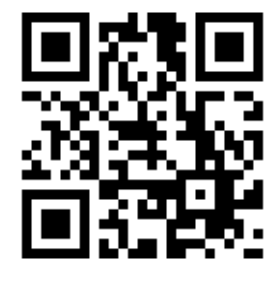

2. 自分の名前、メールアドレスまたは携帯電話番号(携帯電話番号を進めます)、パスワード、生年月日、性別を

入力し、「アカウント登録」をクリックします。

3. アカウントの作成を完了するには、メールアドレスまたは携帯電話番号を認証する必要があります。

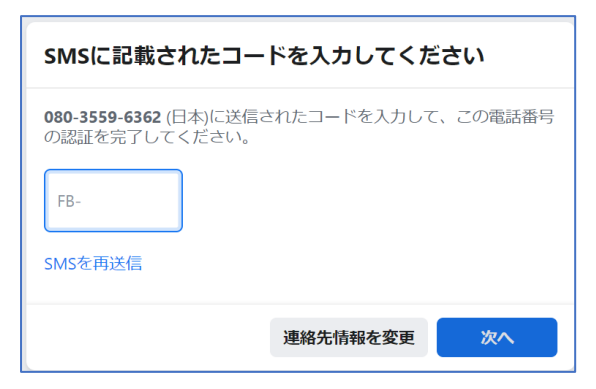

携帯電話番号で認証の場合、ショートメッセージ(SMS)が届きますので、入力して「次へ」をクリックします。

## ・アプリからアカウントを作成する場合

1. App Store (iPhone)、Google Play (Android) からアプリをインストールします。

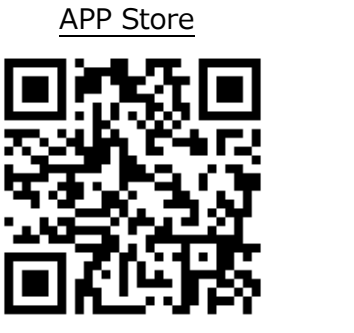

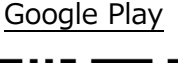

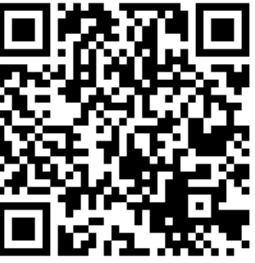

2. iPhone または Android のアプリを開いて [新しいアカウントを作成] をタップします。

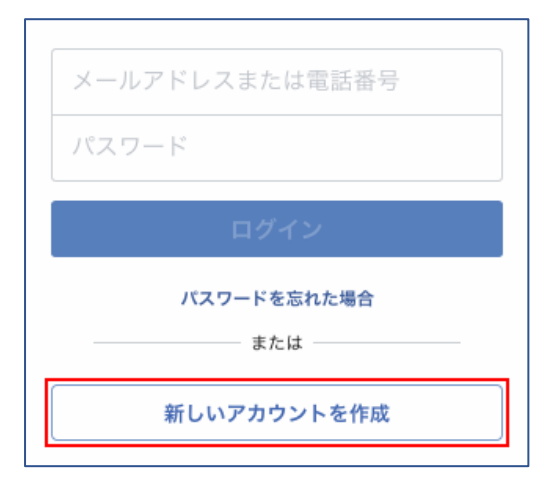

iPhone なら「スタート」を、Android なら「次へ」をタップします。

- 3. 必要事項を入力してください。
- ・ 携帯電話番号かメールアドレスのいずれかを入力して認証が必要です。携帯電話番号を使用することを進めます。

携帯電話番号で認証の場合、ショートメッセージ(SMS)が届きますので、入力して「次へ」をクリックします。

- 4. メッセンジャーアプリをインストールします。
- スマートフォンで Facebook を使用する場合は、メッセンジャーアプリもインストールしてください。Facebook アプリと同様に App Store (iPhone)、Google Play (Android)からアプリをインストールします。

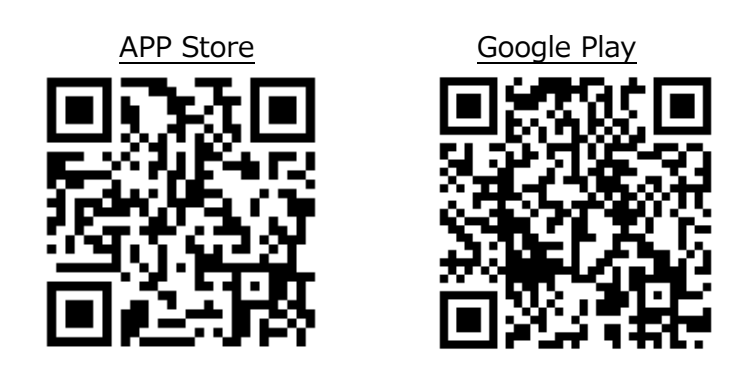

・Facebook「メディア学部 2021 期生@紀尾井町」グループに参加します

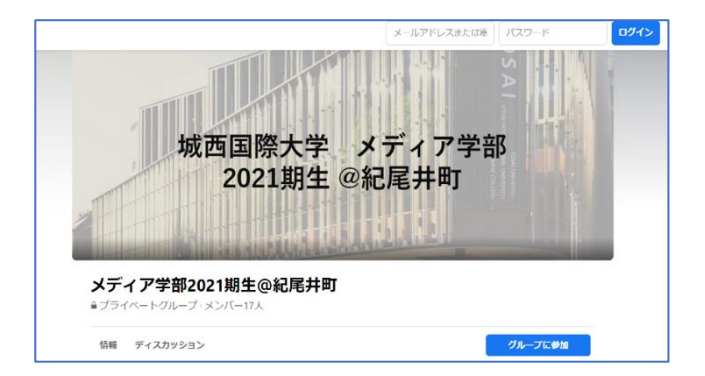

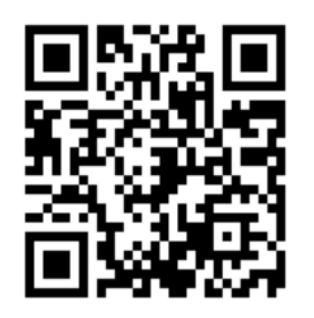

- Facebook で「メディア学部 2021 期生@紀尾井町」を検索するか、上の QR コードをスキャンして、グループを探してください。
- ・「グループに参加」をクリックしてください。

・ グループに参加するには、学籍番号と名前を入力する必要があります。自分の学籍番号、名前を入力してください。 ※通常は 24 時間以内に承認されます。

## E. Webex (manaba に掲載されているマニュアルでも確認してください)

Webex は、新型コロナウイルスの状況によって、通常の教室での授業が出来ない場合、代わりに使用するオンライン授業用のアプリです。3月30日(火)、31日(水)、両日10:00~の新入生・オンライン・オリエンテーションもWebex で実施しますので、必ずインストールし、使用できる状態にしておいてください。(正しくは、Cisco Webex Meetings と言います)

Webex は、パソコンとスマートフォンのいずれからも使用することが出来ます。いずれの場合もアプリをインストールします。 ここでは、iPhone と Android を使用する方法を説明します。

## 1. パソコン、もしくはスマートフォンのブラウザ(Chrome、Safari 等)から 「<u>https://jiu.webex.com/meet/media2021</u>」と入力してページを表示してください。

もしくは右の QR コードをスキャンしてください。

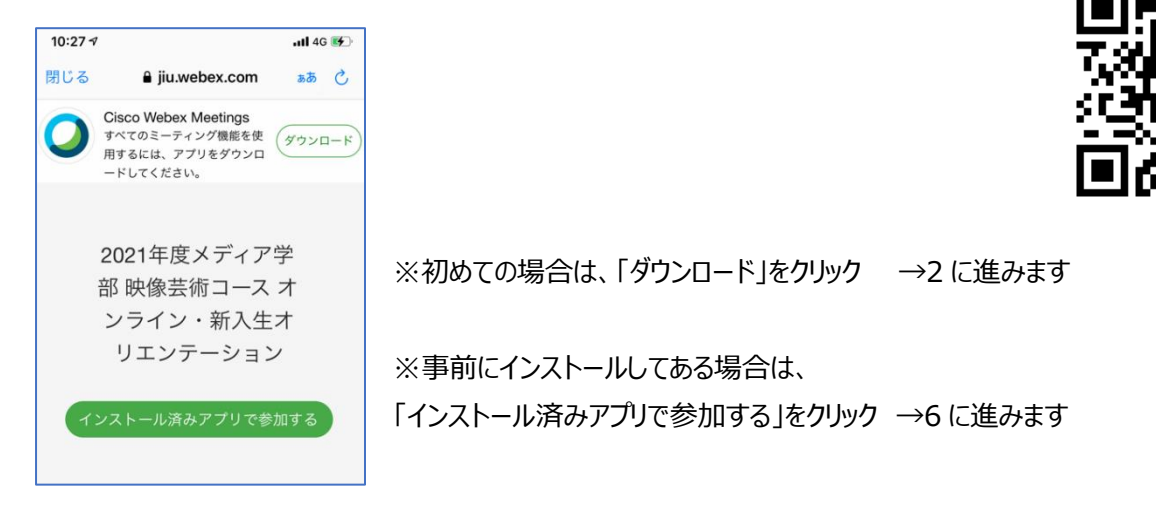

2. iPhone の場合 app store から、Android の場合 Google Play から、Webex をダウンロードします。

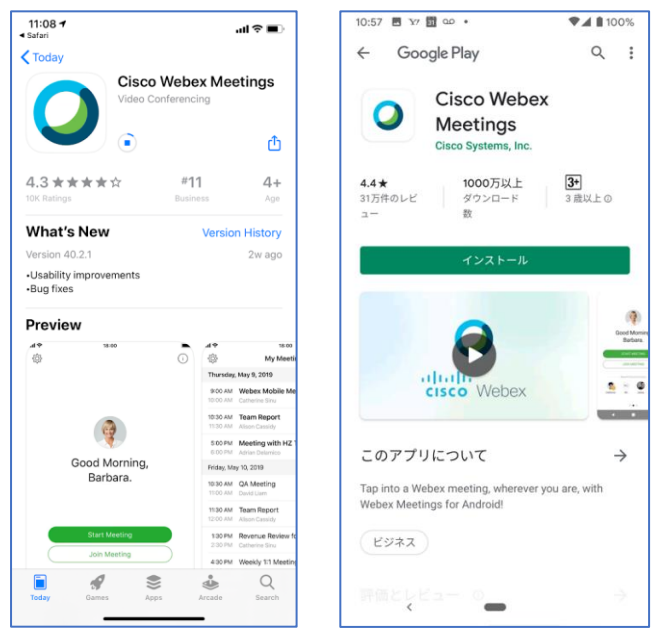

3. ダウンロードした Webex を開きます。

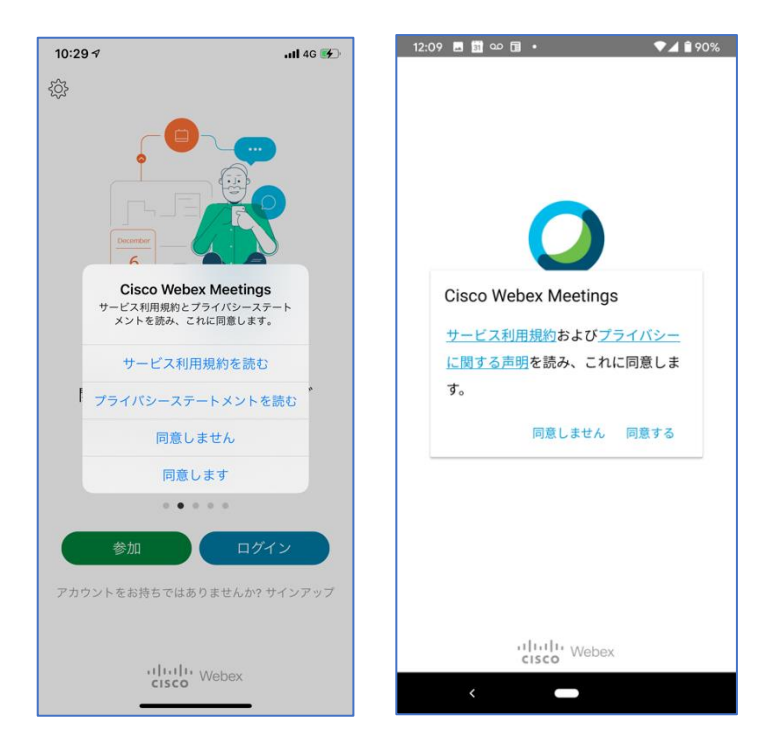

- ※ 利用条件の承認を求められますので、承認してください。
- 4. 参加する際の氏名とメールアドレスの入力をします。

| 10:29 🕫                    |                       | .11 4G 🛃  |
|----------------------------|-----------------------|-----------|
| キャンセル                      | 参加                    | 參加        |
|                            |                       |           |
| ミーティング番                    | 号または URL              |           |
| パーソナル会議室に招<br>URL を入力して入室( | 待されている場合、2<br>してください。 | 灾の形式で会議室の |
| company.webex.cor          | n/meet/username       |           |
| 名前                         |                       |           |
| メールアドレス                    |                       |           |
|                            |                       |           |
|                            |                       |           |
|                            |                       |           |
|                            |                       |           |
|                            |                       |           |
|                            |                       |           |
|                            |                       |           |
|                            |                       |           |
|                            |                       |           |

※ ミーティング番号は 587 706 028、名前は「学籍番号 本名」(例: XA2021-999 城西太郎) としてください。

5. iPhone の場合マイクとカメラ、Android の場合電話と写真動画、音声へのアクセス許可を求められます。 ※いずれも「OK」、もしくは「許可」としてください。

6. ミーティングへの参加画面が表示されます。

| 10:38 7      | <b>.</b> 111 4G 🐲            |
|--------------|------------------------------|
| < 20<br>< 像圭 | 21年度メディア学部 映<br>ξ術コース オンライン… |
|              | <b>渔口花子</b>                  |
| 2            | ஒ インターネット通話 🕶                |
| ļ            |                              |

※ 事前準備は、ここまでで終了です。

- ※ 実際にミーティングに参加する時は、「Join」もしくは「参加」をクリックして参加してください。
- ※ ミーティングに参加する際は、マイクはオフにしてください。カメラはオンでも構いません。アイコンが赤色の時は、オフ(ミ ュート)を意味します。

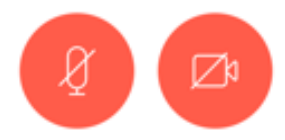

現在予定されている Webex を利用したミーティングは以下の通りです。 3月 30日(火)、31日(水)、両日 10:00~ 新入生向けオンライン・オリエンテーション

> 開催 URL : jiu.webex.com/meet/media2021 ミーティング番号 : 587 706 028 →右の QR コードをスキャンしても参加できます。

なお、当日午前 9:00~から接続テストを開始します。早めに一度接続して、 参加可能であることを確認してください。

※ 新入生向けオンライン・オリエンテーション終了後、引き続きアドバイザー教員とのアドバイザーセッションを、Webex を 用いて実施します。開始時間を含む詳細は、3 月 31日(水)に行われるグループでのオンラインアドバイザーセッ ションの際に、各先生からお知らせします。

以上の全ての確認・設定作業を、必ず3月28日(日)までに行ってください。 何か問題がある場合は、アドバイザーの先生から連絡あった際に質問し、問題なく上記のWebページ、アプリにアクセス、 使用することが出来るようにしてください。